## txtNation Configuration Manual

- 1. Create a new account http://txtnation.com
- 2. Configure HTTP Responder in the payment account:
  - Go to <u>https://oldcp.txtnation.com/</u> (the came details)
  - Go to Gateway: Mobile Billing > SMS PSMS (HTTP)
  - Enter the **Responder URL**. For example: <u>http://www.mysite.com/billing-txtnation/responder</u>
  - Click Update Settings

| Step 1 - Set Your HTTP Responder                                                                                                    |
|----------------------------------------------------------------------------------------------------|
| Enter the full URL (e.g. http://yourdomain.com/scripts/responder.php) of the file on your server which will process the POST requests from our server:                                                                                                 |
| http://www.mysite.com/billing-btnation/responder                                                                                                    |
| We attempt to post to your server up to 5 times. We can listen out for an "OK" if you select "YES" below. We then notify you by email of any posts we send that did not receive an "OK" as the body of the response. Please see our Wiki for guidance. |
| Son ○ Yes                                                                                                    |
| Note: even if you select "NO", the message is retried when the post seems to fail. Important information about this function can be found on our Wiki:                                                                                                 |
| http://wiki.txtnation.com/wiki/Gateway_HTTP_XML#Additional_Setup_Recommendations                                                                                                    |
| Update<br>Settings                                                                                                    |

- 3. Go to Admin Area > Plugins > txtNation > Settings and configure the following field:
  - Encryption key (you can find this key in the payment account)

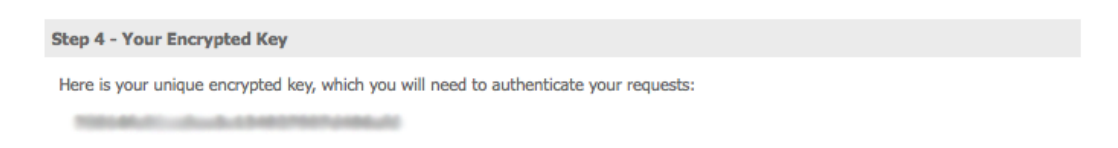

- **Keyword** (you should contact the payment support department and ask them to register a new keyword for you, this may take some time.)
- **Company code** (you can find this code in the payment account at the top of the page)

Note: You have to check if the cron is configured correctly, otherwise the plugin will not work.

Plugin testing process:

1. The plugin should be installed at the remote server (the plugin does not work locally)

2. This payment provider does not offer Sandbox mode. So, you will need to send the real SMS and spend real money to test the payment processing.